### Para de alta una nueva participación en la herramienta de gestión curricular Senia:

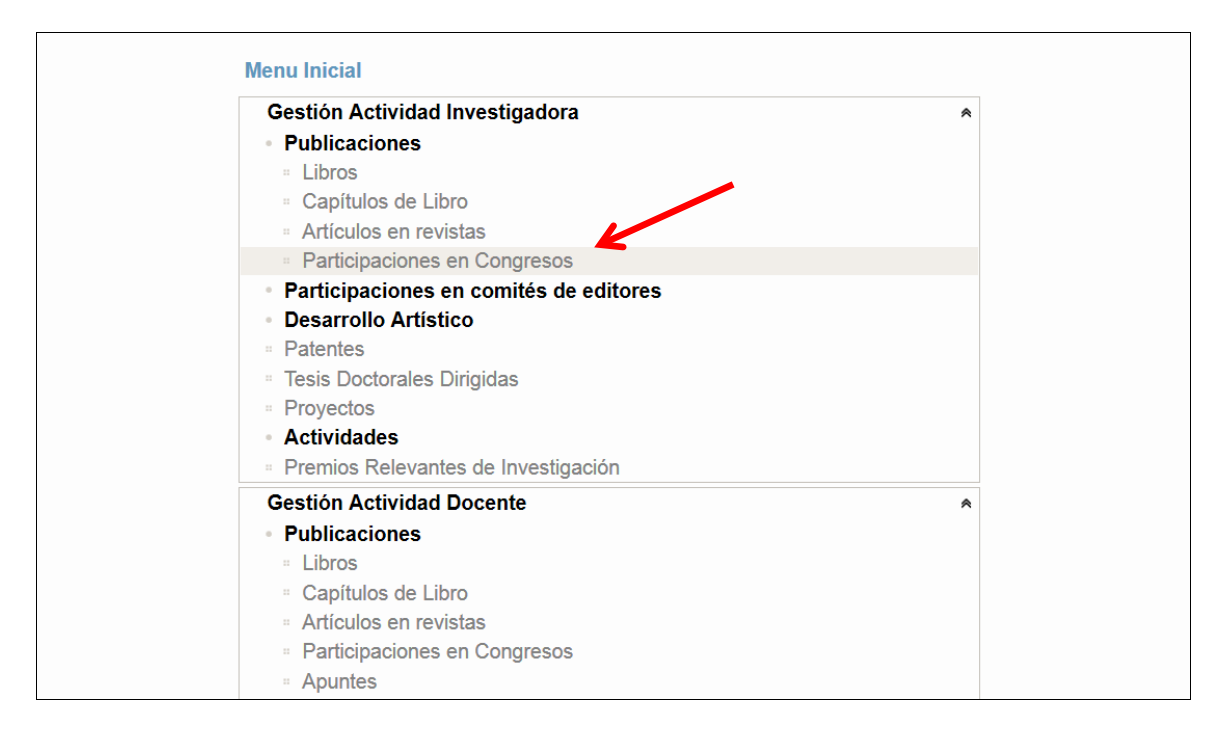

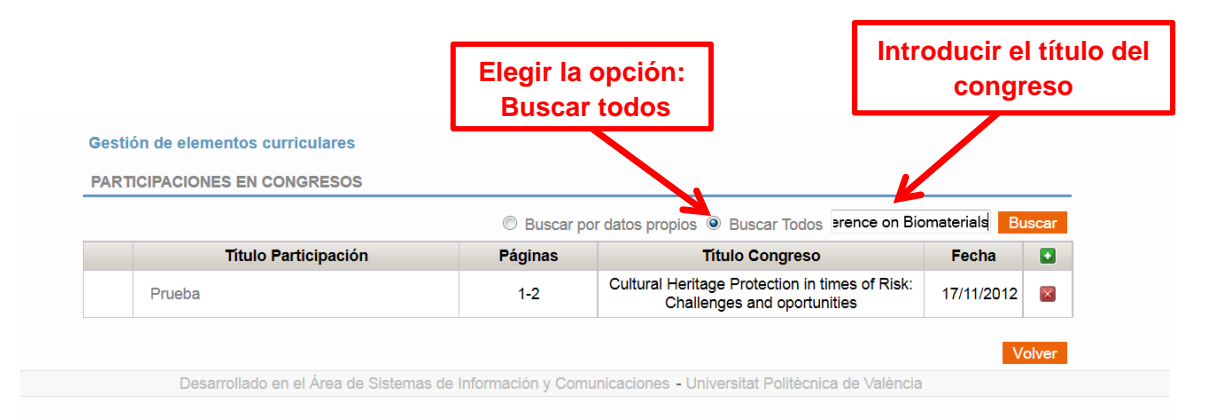

| estión de elementos curriculares                                                                              |                       | Si la participación no e<br>Hacer click en la cruz blane | está dada<br>ca sobre | a de<br>for |
|----------------------------------------------------------------------------------------------------|-----------------------|----------------------------------------------------------|-----------------------|-------------|
| ARTICIPACIONES EN CONGRESOS                                                                                   |                       |                                                          |                       |             |
| Título Participación                                                                                          | O Buscar p<br>Páginas | Titulo Congreso                                          | Fecha                 | scar<br>+   |
| Cell seeding conditions of composite<br>elastomer-gel membranes                                               | 2-2                   | 25th European Conference on Biomaterials<br>(ESB 2013)   | 12/09/2013            | ×           |
| Cell seeding conditions of composite<br>elastomer-gel membranes                                               | 181-181               | 25th European Conference on Biomaterials<br>(ESB 2013)   | 12/09/2013            | ×           |
| Characterization and enzymatic degradation<br>of chitosan scaffolds with different degree of<br>deacetylation | 41-41                 | 25th European Conference on Biomaterials<br>(ESB 2013)   | 12/09/2013            | ×           |
| Composite tubular structures to promote<br>neural cells guidance and proliferation                            | 184-184               | 25th European Conference on Biomaterials<br>(ESB 2013)   | 12/09/2013            | ×           |

| Tine del evente                   | Colorisan                               |                | congreso |
|-----------------------------------|-----------------------------------------|----------------|----------|
| Tipo del evento                   | Seleccional                             |                |          |
| Título del congreso: (x)          | En acco do no operativas el conservos e | leccade        |          |
| Fecha del congreso anual          |                                         | <u>ieseado</u> |          |
| ISBN / ISSN                       |                                         |                |          |
| Título de la participación<br>(x) |                                         |                |          |
| Página inicial (x)                |                                         |                |          |
| Página final (x)                  |                                         |                |          |
| Número de participantes<br>(x)    | 0                                       |                |          |

| Tipo del evento                   | Título del congreso:                |
|-----------------------------------|-------------------------------------|
|                                   | atematicas everywhere Buscar Cerrar |
| Título del congreso: (x)          | Título del congreso: Lugar Fecha    |
| Fecha del congreso anua           |                                     |
| ISBN / ISSN                       |                                     |
| Título de la participación<br>(×) |                                     |
| Página inicial (x)                |                                     |
| Página final (x)                  |                                     |
| Número de participantes<br>(x)    | 0                                   |

| Tipo del evento                                                             | Título del congreso                                       | :                   |            |  |
|-----------------------------------------------------------------------------|-----------------------------------------------------------|---------------------|------------|--|
|                                                                             | matematicas every                                         | whe Buscar          | Cerrar     |  |
| Título del congreso: (x)                                                    | Título del<br>congreso:                                   | Lugar               | Fecha      |  |
| Fecha del congreso anua<br>ISBN / ISSN                                      | 1ª Jornada<br>Internacional:<br>Matemáticas<br>Everywhere | Madrid,<br>España   | 01/10/2010 |  |
| Título de la participación<br>(x)<br>Página inicial (x)<br>Página final (x) | 2ª Jornada<br>Internacional:<br>Matemáticas               | Castro<br>Urdiales, | 21/06/2012 |  |
| Número de participantes                                                     | (M&E)                                                     | Cantabila           |            |  |

NOTA: Tras registrar la participación de un profesor en un congreso, éste guedará marcado como que ha

| Tipo del evento            | Seleccionar                                            |
|----------------------------|--------------------------------------------------------|
|                            | 2ª Jornada Internacional: Matemáticas Everywhere (M&E) |
|                            |                                                        |
| Título del congreso: (x    | )                                                      |
|                            | En caso de no encontrar el congreso deseado            |
| Fecha del congreso anu     | al 21/06/2012                                          |
| ISBN / ISSN                | 978-84-7493-462-5                                      |
| Título de la participación |                                                        |
| (X)<br>Página inicial (X)  |                                                        |
| Página final (x)           |                                                        |
| Número de participantes    |                                                        |
| (x)                        | 0                                                      |

Si el congreso no está dado de alta en Senia:

|                                   | G                      |                         | _ |
|-----------------------------------|------------------------|-------------------------|---|
| Tipo del evento                   | Seleccionar            | Hacer clic en el enlace |   |
|                                   | 5                      |                         | - |
|                                   |                        |                         |   |
| Titulo del congreso: (X)          |                        |                         |   |
|                                   | En caso de no encontra | ar el congreso deseado  |   |
| Fecha del congreso anual          |                        |                         |   |
| ISBN / ISSN                       |                        |                         |   |
| Título de la participación<br>(x) |                        |                         |   |
| Página inicial (x)                |                        |                         |   |
| Página final (x)                  |                        |                         |   |
| Número de participantes           |                        |                         |   |

Se abre una nueva ventana en el navegador Ayuda Ayuda Si va a introducir una comunicación y no encuentra el congreso mande los siguientes datos a La Biblioteca Responde ext. 78851 En breve lo daremos de alta y te avisaremos para que puedas completarla. PASO 2: Hacer clic en el - Título del congreso: enlace - Número del congreso (II, 3rd., 4º, etc.) - Ciudad de celebración: PASO 1: - Fecha de celebración: Día comienzo:..... Día fin:..... Copiar los - URL de la página web del congreso: datos de la - Tipo del congreso: Investigación / docente plantilla para - Indexado (Core, Web of Science, IEEE Proceedings, Scopus, incorporar los Inspec): sí / no datos al Si ha sido publicado formulario de - Título de la publicación: petición de - Editorial: alta - Año de publicación: - ISBN / ISSN: - Formato: papel / cd o dvd / URL / otros Cerrar

| La biblioteca res                                                                                             | ponde                                                                                                    |                                           |
|----------------------------------------------------------------------------------------------------|----------------------------------------------------------------------------------------------------|-------------------------------------------|
| Servicio de informa<br>de referencia, así o<br>servicios que ofrec<br>Para saber en qué<br>condiciones del se | ación en el que atendemos consultas bibliográ<br>como preguntas relativas al uso de los recurso<br>ce la Biblioteca.<br>términos podemos ayudarte, consulta las<br>rvicio.                                                                                        | áficas y<br>os y                          |
| Es posible que va                                                                                             | se hava hecho alguna consulta similar a la tu                                                                                                    | va.                                       |
| puedes comprobar                                                                                              | lo en las <u>preguntas más frecuentes</u> .                                                                                                    |                                           |
| Recuerda que tam                                                                                              | bién podemos atenderte por teléfono y en los                                                                                                    |                                           |
| puntos de informad                                                                                            | ción de las <u>bibliotecas</u> .                                                                                                    |                                           |
|                                                                                                    | Sus                                                                                                    | datos personales                          |
|                                                                                                    | se a                                                                                                    | utocompletarán                            |
| Indica tus datos                                                                                              | personales y la consulta <u>Cerrar s</u>                                                                                                    | esión                                     |
|                                                                                                    |                                                                                                    |                                           |
| Nombre                                                                                                    | XXXXXXXXXXXXXXXXXXXXXXXX                                                                                                    |                                           |
| Correo-e (x)                                                                                                  | xxxxxxxx@upvnet.upv.es                                                                                                    | Copie la plantilla de datos e introduzca  |
| DNI                                                                                                    | 00000000                                                                                                    | todos los datos informativos que conozca  |
| Teléfono                                                                                                    | 96000000                                                                                                    | sobre el congreso (especialmente relativo |
| Asunto (x)                                                                                                    | Ej: dar de alta congreso nuevo                                                                                                    | a la publicación, ISBN)                   |
|                                                                                                    | - Título del congreso:<br>- Número del congreso (II, 3rd., 4º, etc.)                                                                                                    |                                           |
| Texto de<br>consulta (x)                                                                                      | <ul> <li>Ciudad de celebración:</li> <li>Fecha de celebración: Día comienzo: Dí</li> <li>URL de la página web del congreso:</li> <li>Tipo del congreso: Investigación / docente</li> <li>Indexado (Core, Web of Science, IEEE Pro<br/>Inspec): sí / no</li> </ul> | a fin:<br>ceedings, Scopus,               |

Cuando su petición (Gregal – La Biblioteca Responde) sea asignada a un bibliotecario recibirá un correo informativo con el código de la petición. Por el mismo medio recibirá la respuesta a su petición (alta congreso, modificación o adicción de datos, ISBN) y podrá proceder a la introducción de su participación curricular.